Por la presente se enumeran los puntos observados con Marcela Noe en la reunión de hoy para concluir y poner fecha de inicio al sistema.

1- Al abrir un acta debe generar el pdf del acta automáticamente ya que supuestamente ya la envio por mail y/o whatsapp al ingresar a Odoo desde simple.

| 💌 M Recibidos (3) - mauricio.terzagi: X 💷 Odoo - ACTA-00001 🛛 X +                                              | - 0                   | ×       |  |  |  |  |
|----------------------------------------------------------------------------------------------------|-----------------------|---------|--|--|--|--|
| ← → C 😂 multas-test.simple.itecnis.com/web#id=2&cids=1&menu_id=71&action=83&model=acta&view_type=form          | D 🔋                   | :       |  |  |  |  |
| 📲 Actas Infracciones 🔹 🔹                                                                                       | A Admini              | strator |  |  |  |  |
| Actas / ACTA-00001                                                                                             |                       |         |  |  |  |  |
| Editar Crear                                                                                                   | 1 / 80 <              | >       |  |  |  |  |
| Whatsapp Imprimir talonario Imprimir Acta Generar Acta                                                         |                       | *       |  |  |  |  |
|                                                                                                    |                       |         |  |  |  |  |
| Informacion Principal Descargo infractor Sentencia Antecedentes Historial                                      |                       |         |  |  |  |  |
| Acta                                                                                                    |                       |         |  |  |  |  |
| □ ク 全 → 1 of 1 - + Automatic Zoom ÷ 55 🖨 🖄 ≫                                                                   |                       |         |  |  |  |  |
| GUIDO GIUSTOZZI<br>ECHTVERRIA 3455<br>PERGANNO                                                                 |                       |         |  |  |  |  |
| BUENOS AIRES NOTIFICACION DE ACTA DE INFRACCION DE TRANSITO CAUSA NR: ACTA-00001                               |                       |         |  |  |  |  |
| Municipalidad de Pergamino<br>Ministerio de transporte - Provincia de Buenos Aires                             |                       |         |  |  |  |  |
| Acta unica de infraccion 50% DE DESCUENTO                                                                      |                       |         |  |  |  |  |
| Pedna: 2023-11-06 14:12:18 ABONANDO LA MULTA DURANTE LOS PRIMEROS 30 DIAS Infractoris Transito Simple COBRIDOS |                       |         |  |  |  |  |
| Apellido y nombre i Guido Giutozzi                                                                             |                       |         |  |  |  |  |
| Documento: 39347300<br>Domicili: Etheverina 3455                                                               |                       |         |  |  |  |  |
| Lecalidad: Pergamino<br>Lecalidad: 2023-11-06 14/12/18<br>Defension 2023-11-06 14/12/18                        |                       |         |  |  |  |  |
| Provincia: Buenos Aires Datos del vehículo Valido hasta: 2023-11-06                                            |                       |         |  |  |  |  |
| Dominie: aa345<br>Contrided LIF- Marcuite                                                                      |                       | -       |  |  |  |  |
| 🕂 🔎 Buscar 🔄 🛱 🔚 💭 🧿 🛍 🥼 🖬 🛛 🗠 फा 🗊 🗘 🗴                                                                        | p 11:34<br>21/05/2024 | -       |  |  |  |  |

- 2- Quitar los botones de: "Imprimir Talonario" y "Generar Acta".
- 3- El formato en que debe verse el número de acta es: ACTA-00001/Año de confección. Ejemplo: ACTA-00001/2024
- 4- Acta en PDF: En la foto inferior en la parte que esta seleccionado el texto van el logo municipal y los datos del juzgado como en el talón de pago múltiple.

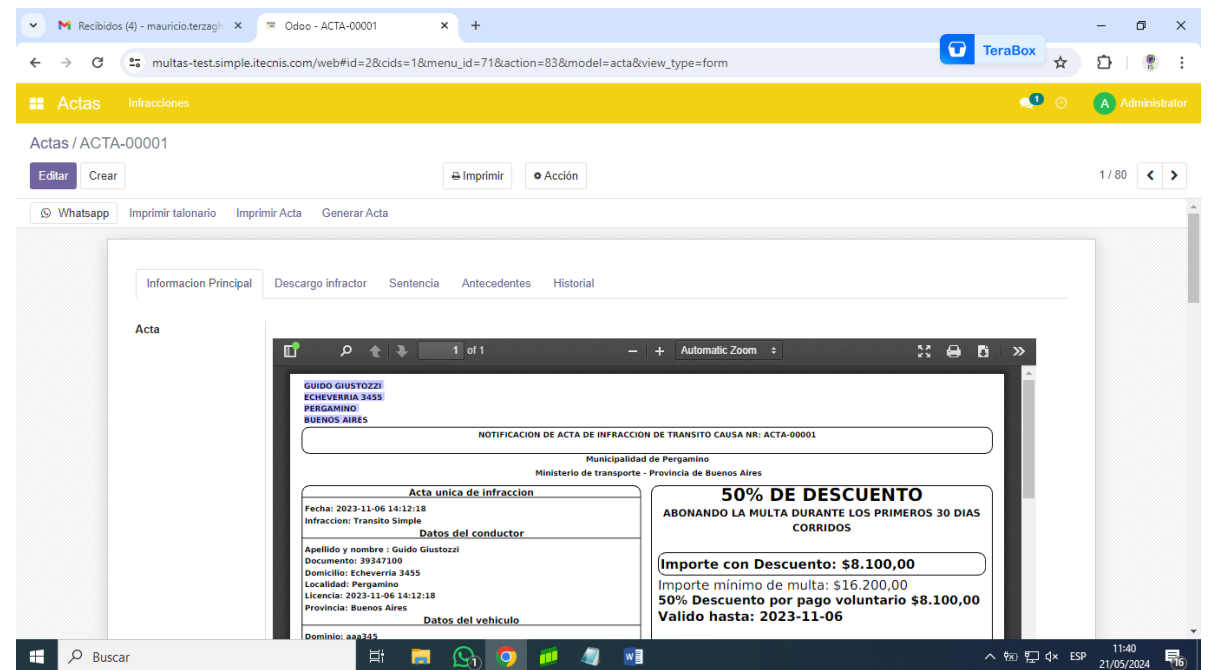

5- Acta en PDF: En la parte del texto seleccionado va lo siguiente:
El lugar de la palabra "Infracción" debe ir "Disposición Legal Infringida". Luego en lugar de:
"Tránsito Simple" debe ir el codigo de infracción de acuerdo a la ordenanza de
estacionamiento medido teniendo en cuenta la zona de la infracción y el valor de la
misma. Agregar el campo: "Lugar de la Infracción:" colocar calle y ciudad.

| M Recibidos (4) - mauricio.terzagi: X      Odoo - ACTA-00001      X +                                 | -        | ٥               | ;   | × |
|----------------------------------------------------------------------------------------------------|----------|-----------------|-----|---|
| ← → C 😂 multas-test.simple.itecnis.com/web#id=2&cids=1&menu_id=71&action=83&model=acta&view_type=form | Ď        |                 | ð   | : |
| # Actas Infracciones 🔹 💿                                                                              | A        | Admin           |     |   |
| Actas / ACTA-00001                                                                                    |          |                 |     |   |
| Editar Crear                                                                                          | 1/       | 80 <            | : > |   |
| Whatsapp Imprimir talonario Imprimir Acta Generar Acta                                                |          |                 |     |   |
| Informacion Principal       Descargo infractor       Sentencia       Antecedentes       Historial     |          |                 |     |   |
| # P Buscar      日 開 風 ⑨ ⑨ 単 ④ 型 へ 59 🖂 ヘ 50 🖓 🕫 4 日 日 1 日 1 日 1 日 1 日 1 日 1 日 1 日 1 日 1               | 1<br>21/ | 1:44<br>05/2024 | 5   | 5 |

- 6- Acta en PDF: Los datos del infractor deben estar completos y corregir que en lugar de la licencia está saliendo la fecha. Agregar el campo: "Domicilio Electrónico" que debe ir el mail donde se notificara al infractor.
- 7- Acta en PDF: Los datos del vehiculo deben estar completos. Tener en cuenta si hay que modificar la app de simple para que los pida obligatoriamente al igual que los del punto anterior.
- 8- Acta en PDF: En lugar de "Cantidad UF" debe colocarse "Cantidad de Módulos" y sacar "Valor UF".
- 9- Citación PDF: Se debe agregar en algún lugar el domicilio electrónico de la notificación. Sacar el siguiente texto:

"OFICINA RECAUDADORA TRIBUNAL DE FALTAS

APELLIDO Y NOMBRE DEL INFRACTOR: Juan Cruz S

DOMINIO:aaa345

Nº DE CAUSA:@005

Nº DE ACTA: ACTA-00001

FECHA DE LA INFRACCION: 2023-11-06 14:12:18

LUGAR DE LA INFRACCION: pinto 100

DISPOSICIÓN LEGAL INFRINGIDA:@142

MONTO : 3000.0, 1500.0

LIQUIDACIÓN VALIDA HASTA:"

Todo este texto esta de alguna manera en el pdf anterior asi que debe eliminarse de este.

Todo el texto debe estar "justificado".

10- Citación en PDF: El siguiente texto debe ir sin cortarse en lineas y con letra más chica ya que cita a un articulo:

"Dentro de las cuarenta y ocho horas de recibidas las actuaciones olabradas las denuncias, se citaal imputado Juan Cruz S para que comparezca ante el juez de faltas en la audiencia que se señale, al efecto de que formule su descargo y ofrezca y produzca la prueba de intente valerse, bajo apercibimientode hacerlo conducir por la fuerza pública y que se considere su incomparencia injustificada comocircunstancia agravante.- En la notificación se tanscribiráeste artículo.- La audiencia se fijapara una fecha comprendida entre los cinco y diez días de la resolución que la ordena y se notificaal imputado con una antelaci¢n mínima de tres días "

11- Citación en PDF: despues de sanción: Según art. 14, 15 y 16 de la ordenanza 9123/19 modificada por la ordenanza 9710/23 la sanción aplicable será de 20 a 40 modulos.

---> sacar esto: "Podrá alcanzar un monto mínimo de cuatrocientos (\$8100.0) y un máximo equivalente a diez(10) salarios mínimos del escalafón del personal Municipal (\$ 345). En caso de considerarse falta leve elmonto será de \$ 8100.0 a \$ 16200.0."

- 12- En la solapa: "Información Principal" debe agregarse debajo de todo el acceso a los documentos generados de manera que puedan consultarse con un clic:
  - Descargo: Acceso a todos los pdf cargado en descargo.
  - Cedula de notificación de sentencia.
  - Sentencia: PDF de la sentencia.
  - --→ Eliminar la solapa: "Historial"

13- Solapa Descargo: Debe quedar como la imagen. Debajo de ella detallo el tratamiento de cada campo:

| Infracciones                  |                                                                                                    | ••• •                                                                                                    |
|-------------------------------|----------------------------------------------------------------------------------------------------|----------------------------------------------------------------------------------------------------|
| -00001                        | 🖶 İmprimir 🛛 👁 Acción                                                                                                    |                                                                                                    |
| Informacion Principal         | Descargo Infractor Sentencia Antecedentes Historial                                                                                                    | -<br>                                                                                                    |
|                               | <ul> <li>A → A ☆ P ⋈ ⊕ B I U ↔ X<sub>2</sub> X<sup>2</sup> B Fuente HTML I = E I I I I I ↔ I I U ↔ X<sub>2</sub> X<sup>2</sup> B Fuente HTML I = E I I I I I I I I I I I I I I I I I</li></ul>                                                                                                    |                                                                                                    |
| Descargo Presencial:          | 164 22 Kb                                                                                                    | 28                                                                                                    |
| Descargo infractor            | 244.69 Kb                                                                                                    | /                                                                                                    |
| Archivo adicional 1           | 164.22 Kb                                                                                                    | 8                                                                                                    |
| Archivo adicional 1           | 164.22 Kb                                                                                                    | 1 🖻                                                                                                    |
| Archivo adicional 1           | 164.22 Kb                                                                                                    | 1                                                                                                    |
| Archivo adicional 1           | 164.22 Kb                                                                                                    | 8                                                                                                    |
| Archivo adicional 1           | 164.22 Kb                                                                                                    | <ul> <li>Image: Image: Im</li></ul> |
| Declaracion<br>Testimonial    | Suba su archivo                                                                                                    |                                                                                                    |
| Plantilla<br>Dec. Testimonial | Declaración testimonial                                                                                                    | - 2                                                                                                    |
|                               | <ul> <li>Here and the second second s</li></ul> |                                                                                                    |
|                               |                                                                                                    |                                                                                                    |

Los descargos pueden ser de dos tipos: Presencial o Normal. El primero de ellos es el que se efectúa en el Juzgado de Faltas. Para esto debe haber una plantilla que se selecciona del desplegable y completa el campo de texto enriquecido para que el personal del juzgado pueda modificarlo a voluntad en imprimirlo. Luego el mismo es firmado por ciudadano, escaneado y cargado en el sistema en el campo: "Descargo Presencial". Al guardar esta ventana el sistema deberá generar un gedo importado con la firma de la "Jueza de Faltas" o en su defecto si esta de licencia por el "Intendente".

La segunda opción de descargo es el caso de que el ciudadano trae su descargo impreso y firmado. En este caso se escanea y se sube al campo: "Descargo Infractor" (aquí no hace falta la firma de la jueza asi que no se generá gedo).

Deben quedar 5 campos para cargar archivos adjuntos.

El descargo testimonial debe tener el mismo tratamiento que el descargo presencial ya que se toma en el juzgado y lo realiza un testigo. (tambien va con GEDO)

Por último, los comentarios que son opcionales.

- 14- Solapa Sentencia: Más simple que se genere el gedo con clic que no haga tantas preguntas. La vista previa y el gedo resultante estan mal tabulados. Corregir porque se ve todo junto y apretado. El texto debe estar justificado.
- 15- Solapa Sentencia: Al guardar la sentencia y que se generé el gedo debe enviar un mail a la persona con la sentencia y ademas con la "Cedula de notificación de sentencia"

Debe tener el siguiente texto y "un link de pago":

RESUELVO: Condenar al Sr./Sra. Guido Giustozzi al pago de la multa de Pesos 8100.0 (\$ False), en orden al hecho ocurrido el día 2023-11-06 14:12:18, siendo las 2023-11-06 14:12:18, en 2023-11-06 14:12:18de esta Ciudad de Pergamino; que deberá hacer efectivo dentro de los TRES (3) DIAS POSTERIORES A LA NOTIFICACION DE LA PRESENTE BAJOAPERCIBIMIENTO DE PERSEGUIR EL COBRO JUDICIAL DE LA MISMA POR VIA DE APREMIO. -

NOTIFIQUESE Y RESERVESE hasta el cumplimiento del plazo otorgado. -Fdo: Marcela F. Noé - Juez de Faltas Municipalidad de Pergamino.-(Deberia ser un GEDO Firmado por la Jueza)

16- Solapa Antecedentes: Tener en cuenta lo siguiente:

| ✓ M Recibidos (6) | ) - mauricio.terzagh 🗙 📻 Od                                                                                       | loo - ACTA-00001 × 💿 Nueva pestaña                                                                                            | x   +                                                                        | TeraBox                                            | - 0 ×           |
|-------------------|----------------------------------------------------------------------------------------------------|----------------------------------------------------------------------------------------------------|------------------------------------------------------------------------------|----------------------------------------------------|-----------------|
| ← → C (ª          | multas-test.simple.itecnis.co                                                                                     | om/web#id=2&cids=1&menu_id=71&action=83                                                                                       | &model=acta&view_type=form                                                   | Ŷ                                                  | 1 🔹 :           |
|                   |                                                                                                    |                                                                                                    |                                                                              | 🥵 📀                                                | A Administrator |
| Actas / ACTA-0    | 0001                                                                                                    |                                                                                                    |                                                                              |                                                    |                 |
| Guardar Descar    | tar                                                                                                    |                                                                                                    |                                                                              |                                                    | 1/80 < >        |
| (S) Whatsapp      | mprimir talonario Imprimir Acta                                                                                   | a Generar Acta                                                                                                    |                                                                              |                                                    |                 |
|                   | Informacion Principal Der<br>Generar comprobante de pag<br>Codigo<br>ACTA-00001<br>ACTA-05786/24<br>ACTA-22463/24 | scargo infractor Sentencia Antecedentes  P Fecha de la infraccion 06/11/2023 11:12:18 13/09/2023 06:42:29 17/05/2024 13:20:01 | Historial Estado Con sentencia Con Descargo Enviado desde Simple (Pago Vol.) | Monto Total<br>16 200,00<br>16 200,00<br>16 300,00 |                 |
|                   | Monto Total 48                                                                                                    | 700,00                                                                                                    |                                                                              |                                                    |                 |
| 🕂 🔎 Buscar        |                                                                                                    | H = Cn 🧿 ≠                                                                                                    | 29 EX                                                                        | へ 昭 記 句》 ESF                                       | 12:35           |

En este ejemplo hay tres infracciones en tres estados distintos:

- 1- Acta-00001: Esta con sentencia entonces esta correcto el importe.
- 2- Acta-05786/24: Esta con descago entonces no debe tener monto a pagar porque aún no se sabe cuanto se le va a dar por sentencia.
- 3- Acta-22463/24: Esta en estado enviado de simple y por lo tanto su valor debe ser el de pago voluntario.

17- En la ventana principal al presionar: "Acción". Deben eliminarse este botón con las opciones que tiene.

| ✓         M Recibidos (6) - mauricio.terzagi:         X         ≅         Odoo - ACTA-00001           ←         →         C         €         multas-test.simple.itecnis.com/web#id=2&icids=18km | O Nueva pestaña × +                                    | - ⊂<br>TeraBox ☆ ♪ | ∍ ×<br>• :  |
|----------------------------------------------------------------------------------------------------|--------------------------------------------------------|--------------------|-------------|
|                                                                                                    |                                                        | 📌 📀 🔥 Adm          | ninistrator |
| Actas / ACTA-00001                                                                                                    |                                                        |                    |             |
| Editar Crear                                                                                                    | ⊖ Imprimir                                             | 1 / 80             | < >         |
| Whatsapp Imprimir talonario Imprimir Acta Generar Acta                                                                                                    | Duplicar<br>Suprimir<br>Enviar mail (Template ACTAS 5) |                    | -           |
| Informacion Principal Descargo infractor Sentencia                                                                                                    | Antecedentes Historial                                 |                    |             |
| Escribir GDE con plantilla elegida Plantilla SENTENCIA ESTACIONAMIENT IF-2024-00004434-PER-TF#SGO                                                                                                | ) MEDIDO                                               |                    |             |
| □                                                                                                    | Automatic Zoom       *                                 | ⊕ B »              |             |

Terminadas estas modificaciones debemos hacer una Call con Mauricio Perez para ver cómo se articula con rafam y estaría todo concluido para poner fecha de pase a producción e iniciar el proceso.